**Sistema** Sistema Estadual de Meio Ambiente e Recursos Hídricos

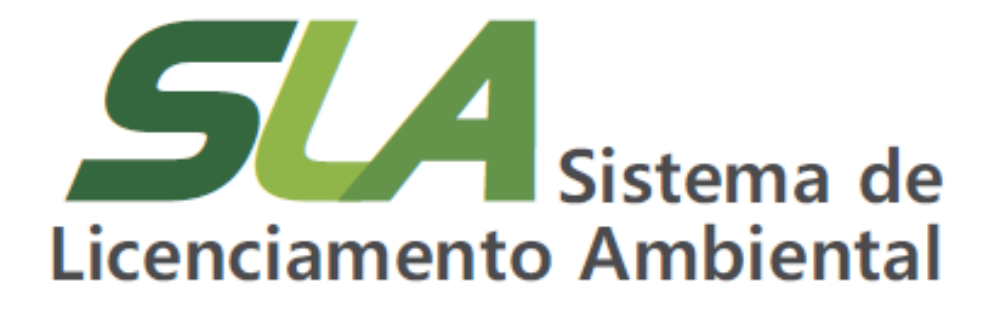

Módulo III – Cadastro Único

Orientações para o Procurador (empregado, consultor ou prestador de serviço)

**Sisema** Sistema Estadual de Meio Ambiente e Recursos Hídricos

> Sistema Estadual de Meio Ambiente e Recursos Hídricos Secretaria de Estado de Meio Ambiente e Desenvolvimento Sustentável Subsecretaria de Regularização Ambiental Superintendência de Apoio à Regularização Ambiental Diretoria de Estratégia em Regularização e Articulação com Órgãos e Entidades Intervenientes

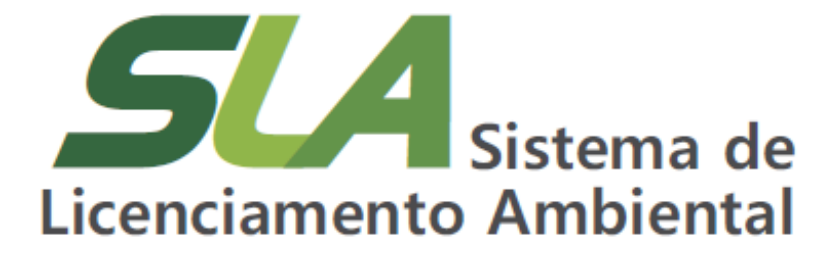

Módulo III – Cadastro Único

Orientações para o Procurador (empregado, consultor ou prestador de serviço)

Belo Horizonte

2021

Sistema Estadual de Meio Ambiente e Recursos Hídricos

#### **Governo do Estado de Minas Gerais** Romeu Zema Neto Governador

#### Sistema Estadual de Meio Ambiente e Recursos Hídricos - Sisema Secretaria de Estado de Meio Ambiente e Desenvolvimento Sustentável - Semad Marília Carvalho de Melo Secretária

#### Subsecretaria de Regularização Ambiental - Suram

Anna Carolina da Motta Dal Pozzolo Subsecretária

## Superintendência de Apoio à Regularização Ambiental - Suara

Fernando Baliani da Silva Superintendente

# Diretoria de Estratégia em Regularização e Articulação com Órgãos e Entidades Intervenientes - Dereg

Daniel dos Santos Gonçalves Diretor

#### Elaboração

Daniel dos Santos Gonçalves Daniele Bilate Cury Puida Glaucia Maria Costa Silva Lorena Soares Laia Cabral Nayara Batista Pereira Rocha

| M663s | Minas Gerais. Secretaria de Estado de Meio Ambiente e Desenvolvimento<br>Sustentável.<br>SLA – Sistema de Licenciamento Ambiental / Secretaria de Estado de Meio<br>Ambiente e Desenvolvimento Sustentável Belo Horizonte: Semad, 2021.<br>19 p.; il.    |
|-------|----------------------------------------------------------------------------------------------------|
|       | Conteúdo: Módulo III – Cadastro único: orientações para o procurador<br>(empregado, consultor ou prestador de serviço)<br>Material de apoio do Curso Sistema de Licenciamento Ambiental. Disponível<br>em http://trilhasdosaber.meioambiente.mg.gov.br/. |
|       | 1. Regularização ambiental – Minas Gerais. 2. Licenciamento ambiental –<br>Sistemas <i>online</i> . 3.Licenciamento ambiental – cursos e treinamentos. I. Título.<br>CDU: 349.6 (815.1)                                                                  |
|       |                                                                                                    |

Ficha catalográfica elaborada por Márcia Beatriz Silva de Azevedo – CRB 1934/6.

**Sistema** Sistema Estadual de Meio Ambiente e Recursos Hídricos

# **SUMÁRIO**

| 1 Orientações para o procurador (empregado, consultor ou prestador de serviços) | 5  |
|---------------------------------------------------------------------------------|----|
| 1.1 Solicitar vínculo a cadastro já existente                                   | 5  |
| 1.2 Sou um procurador já aprovado no sistema pelo administrador da PF ou PJ     | 10 |
| 1.2.1 Gerenciar vínculo de procuradores de uma Pessoa Física ou Jurídica        | 15 |
| 1.2.2 Alterar o tipo de vínculo de um procurador                                | 18 |
| 1.3 Como desvincular uma conta do seu cadastro                                  | 20 |

## 1 Orientações para o procurador (empregado, consultor ou prestador de serviços)

Você como procurador de uma pessoa física ou jurídica com cadastro já realizado no Portal EcoSistemas pelo titular da conta, poderá realizar seu registro e solicitar vínculo à Pessoa Física (PF) ou Jurídica (PJ) escolhida.

Dependendo do seu tipo de vínculo à essa PF ou PJ, poderá também gerenciar o vínculo de outros representantes do titular desta conta, após aprovação deste.

#### 1.1 Solicitar vínculo a cadastro já existente

Quando o cadastro da PF ou PJ já estiver finalizado, caso o titular ou administrador não tenha inserido as suas informações, você poderá pedir o vínculo conforme instruções a seguir:

a) Na tela inicial do Cadu clique no botão 'Cadastrar nova conta de pessoa física ou jurídica' localizado abaixo da lista de Contas de pessoas físicas (CPF) e pessoas jurídicas (CNPJ).

| ≡ 🔇 ecosiste                                                              | mas   cadastrio de Pessoas rísicas e Junidicas                                                                                                    |                                                                                                  |                                                                                                    |                        | <b>2</b> ( )                 |  |  |  |  |
|---------------------------------------------------------------------------|----------------------------------------------------------------------------------------------------|--------------------------------------------------------------------------------------------------|----------------------------------------------------------------------------------------------------|------------------------|------------------------------|--|--|--|--|
| CPF: Commission of the second                                             | Tuble T     Vol ani in Catano in Passan Fastan a Passan Juritan in Port Economia.     Agi vol anito a partie da informação da sa sorte passar (CPI), preveta coras ortes de pass                                                                                                    | ons failus (CPP) e pesson (Jriffons (CPP)), virule e pere                                        | rcia sutros participantes (nepunsável legal e represente                                                      | rik) para as cortas ca | destradas.                   |  |  |  |  |
| Legenda de aples para o cada                                              | utro de contas de pessoas físicas e jurídicas:                                                                                                    |                                                                                                  |                                                                                                    |                        | ^                            |  |  |  |  |
| Commitar contas de pesso<br>pende atecer as internações<br>representante; | C Several costs (b passes face (CP)) a passes face (CP),<br>point alory in things is status to integrated face (CP).<br>The point alory is a passes face (CP),<br>tore gas entropy to point integrated face (CP).<br>Tore gas entropy to point integrated face (CP).<br>Tore gas entropy to point integrated face (CP).<br>Tore gas entropy to point integrated face (CP).                                                                                                    |                                                                                                  |                                                                                                    |                        |                              |  |  |  |  |
| Weuelger informagbes des<br>permis resultar as internaçõe                 | contas de passoas faicas e jurídicas<br>el cabaliza, os empreendmentos e os atomo de una pessoa faita os pessoa jurídica cabalizada.                                                                                                    | Cadastrar nova conta de pessoa faica(CPF) -<br>permite o cadastro de uma nova conta de pessoa ha | e pessoa juridica (CNP-J)<br>ta su pessoa juridica, sinde visit se vinautat somo responsi<br>sa sussa surata. | lot again, openeda     | tis, tento potensi para      |  |  |  |  |
| SS Desvincular uma conta de p<br>porte desvincular uma conta de p         | pesses física ou pessoa jurídica.<br>Is un catalore o pessoa fuito, as destructar vost excita a corte de na leis e de poterio natore a posito de morea.                                                                                                    |                                                                                                  |                                                                                                    |                        |                              |  |  |  |  |
|                                                                           |                                                                                                    |                                                                                                  |                                                                                                    |                        |                              |  |  |  |  |
| Contes de pessoas físicas (CPF)                                           | ) e pessoas jurídicas (CNPJ) O                                                                                                    |                                                                                                  |                                                                                                    |                        |                              |  |  |  |  |
| Q Peoplar pessoa fiscas/                                                  | Jaridos                                                                                                    |                                                                                                  |                                                                                                    |                        |                              |  |  |  |  |
| CPFICMPJ                                                                  | Nome / Razle Social                                                                                                    | Município                                                                                        | Mex Vincula                                                                                                   | Datus                  | Agles                        |  |  |  |  |
| E CONSTRUCTOR                                                             | Construction of the states                                                                                                    | Rain Westmann                                                                                    |                                                                                                    | 0                      | 0.00                         |  |  |  |  |
| 100.000                                                                   | STATE STOLEN STOLEN STOLEN                                                                                                    | Balo Horborte                                                                                    | Responsivel Legal                                                                                             | 0                      | 07 🗢 0                       |  |  |  |  |
| 100.000                                                                   | ALCOSS - THE PARTY OF BALLY                                                                                                    | Julia Worksweite                                                                                 | Representante Tutal                                                                                           | ۰                      | 0.00                         |  |  |  |  |
| 100.00047520                                                              | testes                                                                                                    | Balo Horborta                                                                                    | Representante Total                                                                                           | •                      | 07 Ф S                       |  |  |  |  |
| The set of they                                                           | AND DAY PURCH AND DAY PURCH TORAUTOR                                                                                                    | Wartlinda                                                                                        | Representante Total                                                                                           | ۰                      | 07 🖷 🗛                       |  |  |  |  |
| 79.035.296-0001-71                                                        | Engreentimento Sul de Minas                                                                                                    | Borda da Wata                                                                                    | Representante Total                                                                                           | •                      | 2 <b>0</b> 5                 |  |  |  |  |
| No. of Arrest                                                             | A REAL PROPERTY A                                                                                                    | Ro oxumero                                                                                       | Representante Total                                                                                           | ۰                      | or et sp                     |  |  |  |  |
| the size of the V                                                         | Name and Address Office and Address of Address of Addre | Abre Campo                                                                                       | Representante Total                                                                                           | •                      | 07 Ф G                       |  |  |  |  |
| The second street                                                         | NE NO TANK NE NO TANK                                                                                                    | Santo Andreio de Monte                                                                           | Representante Total                                                                                           | •                      | 0.4 0                        |  |  |  |  |
| 100.000                                                                   | AN AN AVAILABLE AN AN AVAILABLE AND AN                                                                                                    | Dwindgola                                                                                        | Representante Total                                                                                           |                        | 0 O 10                       |  |  |  |  |
| 1 < 1.2 > #1-194/1448                                                     | ta .                                                                                                    |                                                                                                  |                                                                                                    |                        |                              |  |  |  |  |
|                                                                           |                                                                                                    |                                                                                                  |                                                                                                    | Calabarrows            | ets de proce lista ou pridra |  |  |  |  |
|                                                                           |                                                                                                    |                                                                                                  |                                                                                                    |                        |                              |  |  |  |  |
|                                                                           |                                                                                                    |                                                                                                  |                                                                                                    |                        |                              |  |  |  |  |
|                                                                           |                                                                                                    |                                                                                                  |                                                                                                    |                        |                              |  |  |  |  |
|                                                                           |                                                                                                    |                                                                                                  |                                                                                                    |                        |                              |  |  |  |  |
|                                                                           | Cadastro Osis                                                                                                    | to-Shema-Versiet 2.1.1                                                                           |                                                                                                    |                        |                              |  |  |  |  |

Figura 1 – Tela inicial do Cadastro de Pessoas Físicas e Jurídicas (CADU)

b) Você será direcionado para a tela 'Cadastro de conta'. Nesse momento, selecione
 Pessoa Física ou Jurídica, conforme o caso;

c) Insira o número do CPF ou CNPJ da pessoa que deseja solicitar o vínculo e clique na lupa;

| Si | istema | Est | adual  | de | Meio A | mbiente |  |
|----|--------|-----|--------|----|--------|---------|--|
| е  | Recurs | os  | Hídric | os |        |         |  |

| ≡ | 🖏 eco siste                                                                                                    | CADASTRO DE PESSOAS FÍSICAS E JURÍDICAS | • |
|---|----------------------------------------------------------------------------------------------------|-----------------------------------------|---|
| 6 | CADASTRO DE CONTA<br>O Pessoa Jurídica 🔹 Pessoa Fisica                                                          |                                         |   |
|   | CPF*:                                                                                                    | *Nome                                   |   |
|   | No ne mare de la companya de la companya de la companya de la companya de la companya de la companya de la comp | Nome                                    |   |
|   |                                                                                                    |                                         |   |
|   |                                                                                                    |                                         |   |
|   |                                                                                                    |                                         |   |

Figura 2 – Tela Cadastro de Conta

Insira o número do CPF ou CNPJ da conta que irá se vincular e clique na lupa.

d) O nome (vinculado ao CPF) ou a razão social (vinculada ao CNPJ) será exibido no campo 'Nome'. A informação é preenchida de maneira automática pelo sistema<sup>1</sup> não permitindo sua edição;

e) Ao indicar um cadastro já realizado pelo administrador responsável, o sistema irá exibir uma mensagem informativa e você deverá informar o tipo de vínculo que foi realizado ou está sendo solicitado para a pessoa física ou jurídica em questão;

f) Também será possível visualizar as pessoas (administradores ou outros procuradores)
 com permissão para aceitar a sua participação na conta especificada. Para tanto, clique
 no botão 'Visualizar quem pode validar meu cadastro';

<sup>&</sup>lt;sup>1</sup> Ao inserir um CPF ou CNPJ, o sistema realiza a busca deste número no banco de dados da Secretaria Estadual da Fazenda (SEF). Assim, nesta etapa, não é necessário que a pessoa física a ser vinculada tenha realizado seu cadastro no Portal EcoSistemas.

| Sistema  | Estadual  | de | Meio | Ambier | nte |
|----------|-----------|----|------|--------|-----|
| e Recurs | os Hídric | OS |      |        |     |

| ≡ | Cadastro de pessoas físicas e jurídicas                                                                                                    |
|---|----------------------------------------------------------------------------------------------------|
| 6 | CADASTRO DE CONTA<br>O Pessoa Jurídica 💿 Pessoa Física                                                                                                    |
| ۲ | CPP: *Nome:                                                                                                    |
|   | We Participantes                                                                                                    |
|   | Esta Pessoa Fisica (CFF) já está cadastrada no Sistema, complete seu cadastro para se vincular a Pessoa Fisica. O seu Cadastro será validado pelo(s) responsável(s) pelo cadastro da Pessoa Fisica o Satema.<br>Para gerenciar dados cadastras e outros representantes, é necessário ter seu cadastro validado. |
|   | Tipo de vinculo <ul> <li>Representante total</li> <li>Permissão para solicitar serviços.</li> <li>Sepresentantes parcial</li> <li>Permissão para solicitar serviços.</li> </ul>                                                                                                    |
|   | Avançar                                                                                                    |
|   |                                                                                                    |
|   |                                                                                                    |
|   |                                                                                                    |
|   | Cadastro Unico - Sisema - Versão: 2.1.1                                                                                                    |

Figura 3 – Tela Cadastro de Conta exibida quando o administrador da conta vinculada ao CPF/CNPJ informado já realizou o cadastro

Informe o tipo de vínculo que deseja solicitar a esta conta e clique em Avançar.

g) Também será possível visualizar as pessoas (administradores ou outros procuradores) com permissão para aceitar a sua participação na conta especificada. Para tanto, clique no botão 'Visualizar quem pode validar meu cadastro';

 h) Informe o tipo de vínculo que deseja realizar para a conta informada e clique em 'Avançar'. O vínculo escolhido será comprovado por meio de documentação específica na próxima etapa;

i) Serão exibidos os documentos necessários para finalizar o cadastro. São exigidos: RG
 Identidade, CPF e Documento comprobatório de capacidade legal (procuração ou documento equivalente). Caso você já tenha completado seus dados e documentos em outro cadastro realizado no Portal EcoSisemas, será solicitado apenas o 'Documento comprobatório de capacidade legal' que comprove seu vínculo com a PF ou PJ destacada. Realize o *upload* do documento e clique em 'Salvar'.

Sistema Estadual de Meio Ambiente e Recursos Hídricos

| Ξ | Cosistemas   cadastro de pessoas físicas e jurídicas                                                                                                    | \$    |
|---|----------------------------------------------------------------------------------------------------|-------|
| • | Arquivo anexado com sucesso!                                                                                                    | ×     |
| ۲ | CADASTRO DE CONTA<br>O Possoa Jurídica 🛞 Possoa Física                                                                                                    |       |
|   | CPF: Nome CONSISTENT Q CONSISTENT A CONSISTENT A CONSISTE |       |
|   | 불 Participantes                                                                                                    | _     |
|   | Esta Pessoa Fisica (ICFF) já está cadastrada no Sistema, complete seu cadastro para se vincular a Pessoa Fisica. O seu Cadastro será validado pelo(s) responsável(ts) pelo cadastro da Pessoa Fisica o Sistema.<br>Faica no Sistema.<br>Para gerenctar dados cadastraits e outros representantes, é necessário tor seu cadastro validado.                                                                                                    | 9     |
|   | Image: Sepresentante total <ul> <li>Representante total</li> <li>Permissio para generadar dados pessaia, ourors representantes e solicitar serviços.</li> </ul> <ul> <li>Permissio para solicitar serviços.</li> </ul>                                                                                                    |       |
|   | + O RG - Identidade                                                                                                    |       |
|   | + O Documento comprobatório de capacidade legal (procuração ou documento equivalente)                                                                                                    |       |
|   | + O CPF - Cadastro de Pessoas Físicas                                                                                                    |       |
|   | Sat                                                                                                    | var 🗸 |
|   | Cadastro Ûnico - Sisema - Versão: 2.1.1                                                                                                    |       |

Figura 4 – Tela Cadastro de Conta exibida após *upload* dos documentos necessários Para concluir o cadastro clique em Salvar.

**ATENÇÃO**: O documento comprobatório de capacidade legal representa a comprovação de que você possui autorização para representar o CPF/CNPJ que está sendo cadastrado, portanto, certifique-se de que o arquivo esteja devidamente assinado e legível. A autenticidade deste documento será avaliada no momento da prestação do serviço requerido. Não inicie seu pedido sem essa etapa devidamente concluída, sob pena de indeferimento.

j) A pessoa física ou jurídica cadastrada será exibida ao final da lista de contas de pessoas físicas (CPF) e pessoas jurídicas (CNPJ) exibida na tela inicial do Cadu. Na coluna 'Meu vínculo' a informação que aguarda aprovação dos responsáveis será exibida, se o vínculo escolhido for 'Representante total'.

Sistema Estadual de Meio Ambiente e Recursos Hídricos

| Ċ                                                                                                    | ecosist                                                                                                    | EMAS   CADASTRO DE PESSOAS F                                                                                                    | ÍSICAS E JURÍDICAS        |                                          |                         | 8                        |  |  |  |
|----------------------------------------------------------------------------------------------------|----------------------------------------------------------------------------------------------------|----------------------------------------------------------------------------------------------------|---------------------------|------------------------------------------|-------------------------|--------------------------|--|--|--|
| CPF: CPF: CPF: CPF: CPF: CPF: CPF: CPF:                                                                                                    |                                                                                                    |                                                                                                    |                           |                                          |                         |                          |  |  |  |
| L                                                                                                    | Legenda de ações para o cao                                                                                             | lastro de contas de pessoas físicas e jurídicas:                                                                                                 |                           |                                          |                         | ^                        |  |  |  |
| Corrected activity of the server and the server and the serve |                                                                                                    |                                                                                                    |                           |                                          |                         |                          |  |  |  |
| Co                                                                                                    | Desvincular uma conta de<br>permite desvincular uma cont<br>não poderá reatzar a gestão<br>ontas de pessoas físicas (CF | pessoa fisica ou pessoa jurídica<br>do seu catastro de pessoa física, ao desvincutar você exclu<br>la mesma.<br>IF) e pessoas jurídicas (CNPJ) € | il a conta da sua lista e |                                          |                         |                          |  |  |  |
|                                                                                                    | Q Pesquisar pessoas física                                                                                              | s / jurídicas                                                                                                    |                           |                                          |                         | ×                        |  |  |  |
|                                                                                                    | CPF / CNPJ                                                                                                    | Nome / Razão Social                                                                                                    | Município                 | Meu Vínculo                              | Status                  | Ações                    |  |  |  |
|                                                                                                    | 108.603.477.22                                                                                                    | NO REPORT OF REPART                                                                                                    | Belo Horizonte            |                                          | 0                       | <b>B</b> 💿 😒             |  |  |  |
|                                                                                                    | 10.000                                                                                                    | ( ) LTDA                                                                                                    | Belo Horizonte            | Representante Total                      | 0                       | 2 O S                    |  |  |  |
|                                                                                                    | 10.002342                                                                                                    | Chill for the set of the set of the ES                                                                                                    | João Monlevade            | Representante Total/Aguardando Aprovação | 0                       | 20%                      |  |  |  |
| М                                                                                                    | 1 > H 1-3 de 3 registros                                                                                                |                                                                                                    |                           | C coda                                   | istrar nova conta de po | essoa fisica ou jurídica |  |  |  |
|                                                                                                    |                                                                                                    |                                                                                                    | Cadastra Única, Sicomo, N | and as a state                           |                         |                          |  |  |  |

Figura 5 – Tela inicial do Cadu após cadastro de uma conta de pessoa física ou jurídica A conta cadastrada é exibida na lista de Contas de pessoas físicas (CPF) e pessoas jurídicas (CNPJ).

O status 'Aguardando aprovação' não impede que você dê início a um requerimento de licenciamento no SLA, conforme abordado no próximo módulo deste curso. O titular do cadastro poderá, a qualquer tempo, alterar as suas permissões ou retirar o seu vínculo do registro.

Entretanto, caso seja necessário algum ajuste no cadastro da empresa, solicitado para andamento do requerimento de licenciamento ambiental, por exemplo, somente o titular, administrador ou procurador com permissão de representante total aprovada, poderão realizar a edição e visualização completa dos dados.

## 1.2 Sou um procurador já aprovado no sistema pelo administrador da PF ou PJ

Se você é um procurador com vínculo de **Representante total** no Cadu e já aprovado no sistema (com o cadastro realizado pelo próprio administrador ou depois de ter o seu vínculo aprovado), você poderá visualizar, gerenciar dados da conta e gerenciar o cadastro de outras pessoas vinculadas ao cadastro da Pessoa Física ou Jurídica. Para tanto, siga os seguintes passos:

a) Na tela inicial do Cadu, localize o CPF ou CNPJ da conta de cadastro para a qual você deseja visualizar, editar dados ou gerenciar outros procuradores. Você também pode utilizar a barra de busca para localizar o cadastro, digitando seu CPF/CNPJ ou Nome/Razão social e clicando na Lupa;

b) Na coluna 'Ações', clique no ícone *G* Gerir conta para editar informações do cadastro e/ou procuradores. Se deseja apenas visualizar as informações registradas, clique no ícone *S* Visualizar conta;

|                                                                                                    | ara o cadastro de contas de pessoas físicas e jarídicas:<br>Pressione                                                                                                    |                | eia                                      |                       |                      |  |
|----------------------------------------------------------------------------------------------------|----------------------------------------------------------------------------------------------------|----------------|------------------------------------------|-----------------------|----------------------|--|
| Gerendar contas de pessoas faidas (CPP) e pessoas jurídicas (CPP)     pessoas faidas (CPP) e pessoas jurídicas (CPP)     pessoa faidar as totamações cadatatas de pessoa faida (CPP)     pessoa faida (CPP)     conta pessoa, inclusa conta pessoa faida (CPP)     conta pessoa, inclusa conta pessoa faida (CPP)     conta pessoa, inclusa conta pessoa faida (CPP)     conta pessoa, inclusa conta pessoa faida (CPP)     conta pessoa, inclusa conta pessoa faida (CPP)     conta pessoa, inclusa conta pessoa faida (CPP)     conta pessoa faida (CPP)     conta pessoa faida (CPP) |                                                                                                    |                |                                          |                       |                      |  |
| Woulkzar informações das contas de pessoas físicas e jurídicas<br>pendite visualizar na informações cadastraas, es empreendimentos e os atores de uma pessoa física no pessoa<br>portidas cadastraada.                                                                                                    |                                                                                                    |                |                                          |                       |                      |  |
| Desvincular um<br>permite desvincul<br>não poderá realiza                                                                                                    | a conta de pessoa física ou pessoa física, so desvincular vool exclui a conta d<br>r uma conta do seu cadastro de pessoa física, so desvincular vool exclui a conta d<br>a gestão da mesma. | la sua lista e |                                          |                       |                      |  |
| Contas de pessoas f                                                                                                    | sicas (CPF) e pessoas jurídicas (CNPJ) O                                                                                                    |                |                                          |                       |                      |  |
| Q. Pesquisar pes                                                                                                    | soas físicas / jurídicas                                                                                                    |                |                                          |                       | 1                    |  |
| CPF / CNPJ                                                                                                    | Nome / Razão Social                                                                                                    | Município      | Meu Vinculo                              | Status                | Ações                |  |
| 10.0010-001                                                                                                    | THE REPORT OF THE PARTY OF THE PARTY WALTER.                                                                                                    | Belo Horizonte | Representante Total                      | 0                     | 0.0 0                |  |
| NUMBER OF STREET                                                                                                    | NO REPORT                                                                                                    | Baldim         | Representante Total                      | •                     | 0.0 0                |  |
| 36.182.250/0001-37                                                                                                    | NO REPORT                                                                                                    | Eelo Horizonte | Representante Total                      | 0                     | 805                  |  |
| 49.507.909/0001-20                                                                                                    | All NO THAT                                                                                                    | Belo Horizonte | Representante Total                      | 0                     | 805                  |  |
| 10.00                                                                                                    | All Sat Table LUCIO                                                                                                    | Belo Horizonte | Representante Total Aguardando Aprovação | 0                     | 1 0 S                |  |
| 10.00                                                                                                    | OR NOTE NO TAKEN                                                                                                    | Eelo Horizonte | Representante Total                      | 0                     | 0.0 2                |  |
| 4 <b>4</b> 1 <b>2</b> > H 1                                                                                                    | - 36 de 36 registros                                                                                                    |                |                                          |                       |                      |  |
| 5                                                                                                    |                                                                                                    |                | Cate                                     | itrar nova conta de p | essoa fisika ou juri |  |
|                                                                                                    |                                                                                                    |                |                                          |                       |                      |  |

Figura 6 – Tela inicial do Cadu

Localize o cadastro que deseja visualizar dados ou editar as informações e clique nos ícones indicados na coluna Ações.

c) Ao clicar no ícone 'Gerir conta', você será direcionado a tela do cadastro da conta.
 Nesta etapa você poderá realizar os ajustes necessários nas informações cadastrais e/ou nos documentos, editando os campos nas abas Dados da pessoa e Documentos;

d) Para o gerenciamento de outros procuradores, clique na aba 'Representantes';

| ≡ | 🔇 eco siste                       | mas   a               | ADASTRO DE PESSOAS FÍSIO | CAS E JURÍDICAS | 1                   |                |                                | \$<br>-) * |
|---|-----------------------------------|-----------------------|--------------------------|-----------------|---------------------|----------------|--------------------------------|------------|
|   | CADASTRO DE CONTA                 |                       |                          |                 |                     |                |                                |            |
|   | 🔿 Pessoa Jurídica 🛞 Pessoa Física |                       |                          |                 |                     |                |                                | - 1        |
|   | CPF*:                             | *Nome:                |                          |                 |                     |                |                                |            |
|   | COLORA REPORT 604                 | 0000300078            | AD HIS DA                |                 |                     |                |                                |            |
|   | Dados da pessoa                   | Documentos            | 쓸 Representantes         | 1               |                     |                |                                |            |
|   | Endereço Principal                |                       |                          |                 |                     |                |                                |            |
|   | *CEP:                             |                       |                          |                 |                     |                |                                |            |
|   | 31630-900 Q                       |                       |                          |                 |                     |                |                                |            |
|   |                                   |                       |                          |                 |                     |                |                                |            |
|   | * Logradouro:                     |                       |                          |                 | * Nüment,Km         |                |                                |            |
|   | Rodovia Papa João Paulo II        |                       |                          |                 | 4143                |                | <ul> <li>Sem número</li> </ul> |            |
|   | Complementa:                      | * Bairro:             |                          |                 |                     | Distrito/Povoa | So/Reg. Administrativa:        |            |
|   | Complemento                       | Sorra Verde (         | (Venda Nova)             |                 |                     | Distrito/Pov   | oodo;Rog, Administrativa       |            |
|   | Caixa postal:                     | TUE                   | * Municipio:             |                 |                     |                |                                |            |
|   | Calka postal                      | UFMG                  | MunicipioBelo Horizonte  |                 |                     |                |                                |            |
|   | Referência:                       |                       |                          |                 |                     |                |                                |            |
|   | Referência                        |                       |                          |                 |                     |                |                                |            |
|   | 🗇 Deseja cadastrar um endereço e  | diferente para as com | rspondéncias?            |                 |                     |                |                                |            |
|   | Comunicação                       |                       |                          |                 |                     |                |                                |            |
|   | "E-mail                           |                       |                          |                 |                     |                |                                |            |
|   |                                   |                       |                          | Castastea Balca | - Grama - Versley 3 |                |                                |            |

Figura 7 – Tela Cadastro de conta exibida após o acionamento do ícone 'Gerir conta' Alterne entre as abas Dados da pessoa, Documentos e Representantes para realizar os ajustes necessários.

e) Na aba 'Representantes', você terá opção de editar um registro ou inserir uma nova

pessoa. Para editar um registro clique no ícone <sup>\*\*</sup> 'Alterar' e realize as adequações que forem necessárias. Para inserir, clique no botão 'Cadastrar representante'. O sistema irá exibir a janela 'Adicionar Participante';

Sistema Estadual de Meio Ambiente e Recursos Hídricos

| ≡ | 🔇 eco siste                                            | CADASTRO DE PESSOAS FÍSIC   | AS E JURÍDICAS                          |                  |        | 8                         |
|---|--------------------------------------------------------|-----------------------------|-----------------------------------------|------------------|--------|---------------------------|
| 6 | CADASTRO DE CONTA<br>O Pessoa Jurídica 🛞 Pessoa Física |                             |                                         |                  |        |                           |
|   | COROLANDERING BAL                                      | None Color Internet das INA |                                         |                  |        |                           |
|   | Dados da pessoa                                        | Cocumentos Grepresentantes  |                                         |                  |        |                           |
|   | REPRESENTANTES                                         |                             |                                         |                  |        | 🔮 Cadastrar representante |
|   | Q Pesquisar representantes                             |                             |                                         |                  |        | ×                         |
|   | CPF                                                    | Nome                        | Vinculo                                 | Vinculado em     | Status | Ações                     |
|   | All Monthly                                            | NUMBER AND ADDRESS OF       | Representante Total                     | 04/11/2020 10:25 | 0      | ¥ 8 A                     |
|   | H < 1 > H 1-1deingstr                                  | 8                           |                                         |                  |        | 1                         |
|   | te Sair                                                |                             |                                         |                  |        | Finalizer 🖋               |
|   |                                                        |                             |                                         |                  |        |                           |
|   |                                                        |                             |                                         |                  |        |                           |
|   |                                                        |                             |                                         |                  |        |                           |
|   |                                                        |                             |                                         |                  |        |                           |
|   |                                                        |                             |                                         |                  |        |                           |
|   |                                                        |                             | Cadastro Unico - Sisema - Versão: 2.1.1 |                  |        |                           |

Figura 8 – Tela Cadastro de conta habilitada na aba 'Representantes'

Para editar informações de um procurador ou administrador já cadastrado, identifique-o e clique no ícone indicado pela seta. Para cadastrar um novo representante, clique no botão 'Cadastrar representantes'.

f) Na janela 'Adicionar Participante', informe o CPF da pessoa física que você deseja

cadastrar como representante e clique na Lupa. O nome vinculado ao CPF informado irá

aparecer no campo 'Nome';

| Adicionar Participante                                                                                                    | mac                                                                                        |                                           |                  |        |             |
|----------------------------------------------------------------------------------------------------|--------------------------------------------------------------------------------------------|-------------------------------------------|------------------|--------|-------------|
|                                                                                                    |                                                                                            |                                           |                  |        |             |
| * CPF:                                                                                                    | * Nome :                                                                                   |                                           |                  |        |             |
| CPF Q                                                                                                    | Nome                                                                                       |                                           |                  |        |             |
| Tipo de vínculo                                                                                                    |                                                                                            |                                           |                  |        |             |
| <ul> <li>Responsável Legal</li> </ul>                                                                                       | <ul> <li>Representante total</li> </ul>                                                    | <ul> <li>Representante parcial</li> </ul> |                  |        |             |
| Pessoa viculada ao documento<br>constitutivo da empresa. Permissão<br>para gerenciar dados pessoais e solicita<br>serviços. | Permissão para gerenciar dados<br>pessoais, outros representantes e<br>solicitar serviços. | Permissão para solicitar serviços.        |                  |        |             |
| Cancelar 🗙                                                                                                    |                                                                                            |                                           |                  |        | Avançar 🗸   |
| CPF                                                                                                    | Nome                                                                                       | Vinculo                                   | Vinculado em     | Status | Ações       |
| STREET & AL                                                                                                    | BREFE & BREFE &                                                                            | Responsável Legal                         |                  | 0      | 📽 🏛 🔒       |
| STATE A                                                                                                    | NUMBER OF STREET & A                                                                       | Representante Total                       | 03/11/2020 11:41 | ٥      | 🐨 🏛 🔒       |
| MALE A                                                                                                    | LOSSES MALEA                                                                               | Representante Total                       | 13/11/2020 12:46 | 0      | 📽 🛱 🔒       |
| MALE A                                                                                                    | FRANKER A SPECIES                                                                          | Responsável Legal                         | 08/11/2019 12:44 | 0      | 📽 🛱 🔒       |
| SPECIA ST                                                                                                    | Construction construction (S                                                               | Representante Total                       | 13/11/2019 14:26 | 0      | 🐨 🏛 🔒       |
| 🕅 < 1 🗦 🕅 1-5 de 5 regist                                                                                                   | 05                                                                                         |                                           |                  |        |             |
| 0+ Salr                                                                                                    |                                                                                            |                                           |                  |        | Finalizar 🗸 |
|                                                                                                    |                                                                                            |                                           |                  |        |             |
|                                                                                                    |                                                                                            |                                           |                  |        |             |

Figura 9 – Janela Adicionar Participante Informe o número do CPF e o tipo de vínculo que deseja atribuir ao representante. g) Nesse momento também é registrado o e-mail para contato, caso ele ainda não tenha registro no Portal EcoSistemas, e indicado o tipo de vínculo do procurador, se **Representante Total** (acesso para gerenciar seus dados pessoais, outros procuradores e solicitar serviços ambientais) e **Representante Parcial** (acesso para solicitar serviços);

h) Serão solicitados os documentos: Identidade, CPF e o Documento comprobatório da capacidade legal (procuração ou documento equivalente). Caso a pessoa já possua cadastro no Portal EcoSistemas, apenas a procuração será solicitada. Veja o item 3.3
 Orientações para anexar documentos no Módulo IV para informações sobre como anexar documentos no Cadu.

| E & consiste                                                                                                    | maclassessessessessessesses                                   | ROGERIC |
|----------------------------------------------------------------------------------------------------|---------------------------------------------------------------|---------|
| Adicionar Participante                                                                                               |                                                               |         |
| 15                                                                                                    |                                                               | ×       |
| Dados gravados com sucesso.                                                                                          |                                                               | ¥.      |
| * CPF:                                                                                                    | * Nome :                                                      |         |
| CO.C. 1000700.004 Q                                                                                                  | COCO INFINE RAL O INFINE RALL                                 |         |
| Tipo de vinculo                                                                                                    |                                                               |         |
| Representante total     Premissio para geometiar dades     pressuit, notres representantes e     soliciter serviços. | Representante partial     Premissalo para solicitar serviços. |         |
| + O RG - Identidade                                                                                                  |                                                               |         |
| <ul> <li>O Documento comprobatóri</li> </ul>                                                                         | io de capacidade legal (procuração ou documento equivalente)  |         |
| Selectore e anguivo                                                                                                  | ou arraste o arquivo anexados<br>aquí                         |         |
| + O CPF - Cadastro de Pesso                                                                                          | as Físicas                                                    |         |
|                                                                                                    | Finalizarv* Cance                                             | star X  |
|                                                                                                    | Cadastro Onico - Steema - Versão: 2.3.3                       |         |

Figura 10 – Visualização da janela Adicionar Participante após registro do tipo de vínculo do representante

Insira os documentos necessários e clique em Finalizar.

**ATENÇÃO**: O documento comprobatório de capacidade legal representa a comprovação de que o procurador possui autorização para representar a Pessoa Física ou Jurídica que está sendo cadastrada, portanto, certifique-se de que o arquivo esteja devidamente assinado e legível. A autenticidade deste documento será avaliada no momento da prestação do serviço requerido. Não inicie seu pedido sem essa etapa devidamente concluída, sob pena de indeferimento.

i) Quando todos os documentos obrigatórios tiverem sido anexados, aparecerá o ícone

ao lado do nome de cada documento. Clique no botão 'Finalizar';

j) A pessoa cadastrada é exibida na lista de representantes. Na coluna Ações estão disponíveis comandos para edição dos dados do representante. Veja o item 1.2.1
 Gerenciar vínculo de procuradores de uma Pessoa Física ou Jurídica neste módulo para informações sobre como editar dados do representante, excluí-lo ou bloqueá-lo.

| = 🚫               | ecosiste                                   | CADASTRO DE PESSOAS FÍSIC           | AS E JURÍDICAS                          |                  |        | 8                       |
|-------------------|--------------------------------------------|-------------------------------------|-----------------------------------------|------------------|--------|-------------------------|
| CADAST<br>O Pesso | RO DE CONTA<br>sa Jurídica 🛞 Pessoa Física |                                     |                                         |                  |        |                         |
| CPF*:             |                                            | * Nome:                             |                                         |                  |        |                         |
| 000               | Q 1005780.004                              | POINT CONTRACTOR INCOME             |                                         |                  |        |                         |
|                   | Dados da pessoa                            | Cocumentos 🖉 Representantes         |                                         |                  |        |                         |
| REPR              | Pesquisar representantes                   |                                     |                                         |                  |        | Cadaotrar representante |
|                   |                                            |                                     |                                         |                  |        |                         |
| CP                | Ψ.                                         | Nome                                | Vinculo                                 | Vinculado em     | Status | Ações                   |
| 60                | 1 M 1 M 1                                  | Over the article (Con the article   | Representante Total                     | 04/11/2020 12:05 | •      | ¥ 8 û                   |
| 67                | 1000                                       | and the second of the second second | Representante Total                     | 04/11/2020 10:25 | •      | 📽 🛢 🙃                   |
|                   | < 1 > H 1-1de1reget                        | 96                                  |                                         |                  |        |                         |
|                   | (• Sair                                    |                                     |                                         |                  |        | Finalizar 🖋             |
|                   |                                            |                                     |                                         |                  |        |                         |
|                   |                                            |                                     |                                         |                  |        |                         |
|                   |                                            |                                     |                                         |                  |        |                         |
|                   |                                            |                                     |                                         |                  |        |                         |
|                   |                                            |                                     | Cadastro Único - Sisema - Versão: 2.1.1 |                  |        |                         |

Figura 11 – Visualização da tela Cadastro de conta após registro de um representante em uma conta de pessoa física ou jurídica

ATENÇÃO: Após a disponibilização da nova versão do Cadu (2.0), todos os procuradores já vinculados à conta, terão permissão com perfil Representante total. Esse perfil poderá ser alterado conforme escolha do usuário, a qualquer tempo. Veja o item 1.2.2
Alterar o tipo de vínculo de um procurador neste módulo para informações sobre como proceder.

#### 1.2.1 Gerenciar vínculo de procuradores de uma Pessoa Física ou Jurídica

O gerenciamento de procuradores ou titular de pessoa física ou jurídica, bem como a exclusão ou bloqueio deste participante é permitida apenas para o usuário cadastrado no Cadu com os perfis de Responsável legal ou Representante total. Além disso, a pessoa física também pode realizar essas ações em sua conta pessoal.

Quando um usuário solicita vínculo a uma conta de cadastro, o sistema envia um e-mail aos titulares e procuradores com permissão, informando que houve uma solicitação de um vínculo ao seu cadastro.

# > Para confirmar ou rejeitar essa pessoa como procurador ou empreendedor do cadastro:

a) Localize na lista de Contas de pessoas físicas (CPF) e pessoas jurídicas (CNPJ) exibida na tela inicial do Cadu, o CPF/CNPJ ou o Nome/Razão social da conta a qual essa pessoa foi vinculada e clique no ícone *Grifer conta*';

b) Na aba 'Representantes', localize o CPF ou nome do Representante que solicitou o vínculo. Na coluna vínculo será exibido o status "*Representante Total/Aguardando Aprovação*" ou o status "*Responsável legal/Aguardando Aprovação*", conforme tipo de vínculo solicitado;

c) Utilize os ícones <sup>10</sup> <sup>10</sup> exibidos na coluna Ações para, respectivamente, aprovar ou rejeitar esse participante;

Sistema Estadual de Meio Ambiente e Recursos Hídricos

|   | 🙄 eco sist                                                 | <b>EMAS</b>   CADASTRO DE PESSOAS FÍSIC | AS E JURÍDICAS                                                                                                    |                  |        | 8                         |
|---|------------------------------------------------------------|-----------------------------------------|----------------------------------------------------------------------------------------------------|------------------|--------|---------------------------|
| 6 | GERENCIAMENTO DE CONTA                                     |                                         |                                                                                                    |                  |        |                           |
|   | Pessoa física<br>CPF: (CPF: )<br>OStatus: Cadastro complet | -22 E<br>T-22<br>o <b>¢</b>             |                                                                                                    |                  |        |                           |
|   | 🖹 Dados pessoais                                           | Company Meus documentos                 |                                                                                                    |                  |        |                           |
|   | REPRESENTANTES                                             |                                         |                                                                                                    |                  |        |                           |
|   |                                                            |                                         |                                                                                                    |                  |        | 👹 Cadastrar representante |
|   | Q Pesquisar representante                                  | 5                                       |                                                                                                    |                  |        | ×                         |
|   | CPF                                                        | Nome                                    | Vinculo                                                                                                    | Vinculado em     | Status | Ações                     |
|   | NEW WAY                                                    | Participation and Party                 | Representante Total/Aguardando Aprovação                                                                                                    | 13/11/2020 17:38 | •      | 🖆 🖓 💁 🗑                   |
|   | H <b>&lt; 1</b> > H 1-1 de 1 regis                         | stros                                   |                                                                                                    |                  |        |                           |
|   | 🗭 Sair                                                     |                                         | ertantes ertantes  ertantes  Vinculo Vinculo Vinculado em Status Ações Representante Total/Aguardando Aprovação 13/11/2020 17:38  Cudastra Unico - Sisema - Versão: 2.1.1 |                  |        |                           |
|   |                                                            |                                         |                                                                                                    |                  |        |                           |
|   |                                                            |                                         |                                                                                                    |                  |        |                           |
|   |                                                            |                                         |                                                                                                    |                  |        |                           |
|   |                                                            |                                         |                                                                                                    |                  |        |                           |
|   |                                                            |                                         |                                                                                                    |                  |        |                           |
|   |                                                            |                                         | Cadastro Unico - Sisema - Versão: 2.1.1                                                                                                    |                  |        |                           |

Figura 12 – Tela Gerenciamento de conta habilitada na aba Representantes Localize o nome do procurador que está aguardando aprovação e clique nos ícones indicados pela seta para aprová-lo ou rejeitá-lo.

**ATENÇÃO:** Se o procurador solicitou vínculo para o tipo **Representante parcial** de uma conta de pessoa física ou jurídica, não é necessário executar os procedimentos acima descritos. O participante poderá, de imediato, solicitar serviços para a pessoa física ou jurídica vinculada nos demais módulos do Portal EcoSistemas. No entanto, um procurador com perfil de **Representante parcial** não pode atualizar o cadastro da conta, caso seja solicitado pelo órgão ambiental.

#### Para excluir uma pessoa vinculada ao cadastro:

a) Localize na aba Representantes o CPF/Nome do participante que irá excluir e clique no ícone <sup>m</sup> Excluir representante;

b) Será exibida a mensagem "Tem certeza que deseja desvincular o participante selecionado?". Selecione SIM;

c) Será exibida a mensagem "*Registro excluído com sucesso*" e o participante é removido da lista de representantes. A partir desse momento, a pessoa removida não poderá mais acompanhar informações dos pedidos relacionados ao seu cadastro e não poderá também visualizar os seus dados;

Sistema Estadual de Meio Ambiente e Recursos Hídricos

| ≡ | 🔇 ecosis                                | <b>temas</b>  cadast | RO DE PESSOAS FÍSICA              | S E JURÍDICAS                           | \$          |
|---|-----------------------------------------|----------------------|-----------------------------------|-----------------------------------------|-------------|
| 6 | Registro excluído com sucesso.          |                      |                                   |                                         |             |
|   | GERENCIAMENTO DE CONTA                  |                      |                                   |                                         |             |
|   | Pessoa fisica<br>CPF: CPF: Cadastro con | npieto©              |                                   |                                         |             |
|   | Dados pessoais                          | A Meus documentos    | * Representantes                  |                                         |             |
|   | REPRESENTANTES                          |                      | RO DE PESSOAS FISICAS E JURÍDICAS |                                         |             |
|   | Q Pesquisar represent                   | antes                |                                   |                                         | ×           |
|   | Nenhum registro encontrac               | 10.                  |                                   |                                         |             |
|   | 🕪 Sair                                  |                      |                                   |                                         | Finalizar 🗸 |
|   |                                         |                      |                                   |                                         |             |
|   |                                         |                      |                                   |                                         |             |
|   |                                         |                      |                                   |                                         |             |
|   |                                         |                      |                                   | Cadastro Único - Sisema - Versão: 2.1.: |             |

Figura 13 – Visualização da tela Gerenciamento de conta após exclusão de um participante

#### > Para bloquear uma pessoa vinculada ao seu cadastro:

Se você deseja que essa pessoa que pediu o vínculo, não consiga mais realizar esse pedido no futuro, você pode bloquear a pessoa indicada.

- a) Selecione, também na aba Representantes, o ícone Bloquear representante. É exibida a mensagem "Tem certeza que deseja bloquear o participante selecionado?".
   Selecione SIM;
- b) Será exibida a mensagem "*Registro atualizado com sucesso*" e o participante aparece com o nome riscado na lista de representantes;
- c) Se futuramente desejar desbloquear este representante, basta clicar no ícone Desbloquear representante e responder SIM à mensagem *"Tem certeza que deseja desbloquear o participante selecionado?"*.

Sistema Estadual de Meio Ambiente e Recursos Hídricos

| 🔇 ecosis                                                        | <b>temas</b>   cadastro | DE PESSOAS FÍSICA | S E JURÍDICAS                            |                  |        | 8                       |
|-----------------------------------------------------------------|-------------------------|-------------------|------------------------------------------|------------------|--------|-------------------------|
| Registro atualizado com sucesso.                                |                         |                   |                                          |                  |        |                         |
| GERENCIAMENTO DE CONTA                                          |                         |                   |                                          |                  |        |                         |
| Pessoa física<br>R CPF: (100 etc) - 22<br>OStatus: Cadastro com | pleto <b>O</b>          |                   |                                          |                  |        |                         |
| Dados pessoais                                                  | Meus documentos         | Representantes    |                                          |                  |        |                         |
| Q Pesquisar representation                                      | intes                   |                   |                                          |                  |        | Cadastrar representante |
| CPF                                                             | Nome                    |                   | Vinculo                                  | Vinculado em     | Status | Ações                   |
| 10.00                                                           | NEW YORK REPORT         |                   | Representante Total/Aguardando Aprovação | 13/11/2020 17:44 | 0      | 볼 🖒 闷 🔒                 |
| H < 1 > H 1-1de1                                                | egistros                |                   |                                          |                  |        | Finalizar 🗸             |
|                                                                 |                         |                   | Cadastro Único - Sisema - Versão: 2.1.1  |                  |        |                         |

Figura 14 – Visualização da tela Gerenciamento de conta após bloqueio de um participante

**ATENÇÃO**: A **exclusão** de um representante não impossibilita que este, futuramente, se vincule novamente a conta de pessoa física ou jurídica da qual foi excluído. Já o **bloqueio** de um representante não permitirá o vínculo deste com a conta de pessoa física ou jurídica. Essa condição permanecerá até que este tenha seu cadastro desbloqueado pelo usuário que o bloqueou.

#### 1.2.2 Alterar o tipo de vínculo de um procurador

Para alterar o tipo de vínculo atribuído a um participante, realize os seguintes passos:

a) Localize na lista de Contas de pessoas físicas (CPF) e pessoas jurídicas (CNPJ) exibida na tela inicial do Cadu a conta na qual o procurador está vinculado e clique no ícone 'Gerir conta';

b) Na tela 'Cadastro de Conta', clique na aba 'Representantes' e localize o CPF ou Nome do representante para o qual deseja realizar a alteração. Na coluna vínculo é exibido o tipo de vínculo cadastrado para este representante. Na coluna Ações, clique no ícone 'Alterar';

Sistema Estadual de Meio Ambiente e Recursos Hídricos

| ≡ | 🌏 eco siste                                             | EMAS   CADASTRO DE PESSOAS FÍSICA                                                                                                    | AS E JURÍDICAS                          |                  |        | ٤                         |
|---|---------------------------------------------------------|----------------------------------------------------------------------------------------------------|-----------------------------------------|------------------|--------|---------------------------|
| в | CADASTRO DE CONTA<br>O Pessoa Jurídica  O Pessoa Física |                                                                                                    |                                         |                  |        |                           |
| ۲ | CPF*:                                                   | * Nome:                                                                                                    |                                         |                  |        |                           |
|   | 10000000 Q                                              | testes                                                                                                    |                                         |                  |        |                           |
|   | 🖹 Dados da pessoa                                       | Contraction Contraction Contra |                                         |                  |        |                           |
|   | REPRESENTANTES                                          |                                                                                                    |                                         |                  |        | 🔮 Cadastrar representante |
|   | Q Pesquisar representantes                              |                                                                                                    |                                         |                  |        | ×                         |
|   | CPF                                                     | Nome                                                                                                    | Vínculo                                 | Vinculado em     | Status | Ações                     |
|   | 10.000 00.000                                           | Server and the server server as                                                                                                    | Representante Total                     | 28/11/2019 15:24 | θ      | 😁 💼 🔒                     |
|   | No. No. 2 March                                         | NE NE FARSE NE FARS.                                                                                                    | Representante Total                     | 09/11/2020 12:08 | 0      | 📽 🏛 🔒                     |
|   | 🕅 🔇 1 🗲 🕅 1 - 2 de 2 registr                            | 705                                                                                                    |                                         |                  |        |                           |
|   | 🕪 Sair                                                  |                                                                                                    |                                         |                  |        | Finalizar 🗸               |
|   |                                                         |                                                                                                    |                                         |                  |        |                           |
|   |                                                         |                                                                                                    |                                         |                  |        |                           |
|   |                                                         |                                                                                                    |                                         |                  |        |                           |
|   |                                                         |                                                                                                    |                                         |                  |        |                           |
|   |                                                         |                                                                                                    |                                         |                  |        |                           |
|   |                                                         |                                                                                                    | Cadastro Único - Sisema - Versão: 2.1.1 |                  |        |                           |

Figura 15 – Tela Cadastro de conta habilitada na aba Representantes Para alterar o tipo de vínculo atribuído a um procurador, identifique-o na lista de representantes e clique no ícone indicado pela seta.

c) Na janela 'Alterar participante', selecione o novo tipo de vínculo que deseja atribuir a este participante. Se for necessário atualize também os documentos. Para concluir, clique no botão 'Finalizar'.

|                                                                                                    | maclasser                                                                            |                                    | 👤 DANIEL               |
|----------------------------------------------------------------------------------------------------|--------------------------------------------------------------------------------------|------------------------------------|------------------------|
| Alterar Participante                                                                                                    |                                                                                      |                                    | ×                      |
| 5                                                                                                    |                                                                                      |                                    |                        |
| * CPF:                                                                                                    | * Nome :                                                                             |                                    |                        |
| COLOURSERING Q                                                                                                    | 00.001007000000000000000000000000000000                                              |                                    |                        |
| Tipo de vínculo                                                                                                    |                                                                                      |                                    |                        |
| <ul> <li>Responsável Legal</li> </ul>                                                                                        | <ul> <li>Representante total</li> </ul>                                              | Representante parcial              |                        |
| Pessoa viculada ao documento<br>constitutivo da empresa. Permissão<br>para gerenciar dados pessoais e solicitar<br>serviços. | Permissão para gerenciar dados pessoais, outros representantes e solicitar serviços. | Permissão para solicitar serviços. |                        |
| <ul> <li>Documento comprobatór</li> <li>CPF - Cadastro de Pesso</li> </ul>                                                   | io de capacidade legal (procuração ou docun<br>as Físicas                            | nto equivalente)                   |                        |
|                                                                                                    |                                                                                      |                                    | Finalizar 🗸 Cancelar 🗙 |
| G♦ Sair                                                                                                    |                                                                                      |                                    | Finalizar 🗸            |
|                                                                                                    |                                                                                      |                                    |                        |
|                                                                                                    |                                                                                      |                                    |                        |
|                                                                                                    |                                                                                      |                                    |                        |

Figura 16 – Janela Alterar Participante

Informe o novo tipo de vínculo que deseja atribuir ao procurador, insira a documentação necessária e clique em Finalizar.

#### 1.3 Como desvincular uma conta do seu cadastro

Para se desvincular de uma conta de pessoa física ou jurídica, execute os seguintes passos:

a) Localize na lista de Contas de pessoas físicas (CPF) e pessoas jurídicas (CNPJ) exibida na tela inicial do Cadu, a conta para a qual deseja remover a relação de vínculo e clique no ícone <sup>SS</sup> 'Desvincular' conta na coluna 'Ações';

b) Será exibida a mensagem "Tem certeza que deseja se desvincular desta pessoa física/jurídica?". Selecione a opção SIM.

c) Será exibida a mensagem "*Registro excluído com sucesso*" e a conta é removida da lista de Contas de pessoas físicas (CPF) e pessoas jurídicas (CNPJ).

Após realizar essa ação você não poderá mais acompanhar informações nem visualizar o cadastro dessa conta.

| 🌍 eco si                                                                                                    | Stemas   cadastro de pe                                                                                                    | SSOAS FÍSICAS E JURÍDICAS                                                                                                    |                                                                                                   |                     | 8                      |  |  |  |
|----------------------------------------------------------------------------------------------------|----------------------------------------------------------------------------------------------------|----------------------------------------------------------------------------------------------------|---------------------------------------------------------------------------------------------------|---------------------|------------------------|--|--|--|
| Registro excluído com sucesso                                                                                                    | λ.                                                                                                    |                                                                                                    |                                                                                                   |                     |                        |  |  |  |
| CPF:                                                                                                    | DA Você está no Cadastro d<br>Aqui você realiza a ges<br>participantes (responsáv                                            | e Pessoas Físicas e Pessoas Jurídicas do Po<br>ão das informações da sua conta pessoal i<br>al legal e representante) para as contas cada | tal Ecosistemas.<br>CPF), gerencia outras contas de pessoas físicas (CPF) e pessoas ju<br>tradas. | urídicas (CNPJ), vi | ncula e gerencia outro |  |  |  |
| Legenda de ações para o cadastro de contas de pessoas físicas e jurídicas:                                                                                                    |                                                                                                    |                                                                                                    |                                                                                                   |                     |                        |  |  |  |
| Come Generaliza contas de pessoas físicas (CPF) e pessoas jurídicas (CNPJ)<br>permite alterar as informações cadastrais de uma pessoa física u pessoa jurídica, cadastrar e generaliza seus<br>emprementencias e usa a informações cadastrais, perenciar meshas informações cadastrais, generalizar<br>locar que identifica minha conta pessoa, nenta conta posso general meshas informações cadastrais, generalizar<br>locar que identifica minha conta pessoa, nenta conta posso general meshas informações cadastrais, generalizar<br>locar que identifica minha conta pessoa, nenta conta pessoa finita que a persoa minhas informações cadastrais, generalizar<br>locar que identifica minha conta pessoa finita que a presentamente o conta conta conta. |                                                                                                    |                                                                                                    |                                                                                                   |                     |                        |  |  |  |
| Visualizar informações das contas de pessoas físicas e jurídicas<br>permite visualizar as informações cadastrais, os empreendimentos e os atores de uma pessoa física ou pessoa<br>jurídica cadastrada. Cadastrar nova conta de pessoa física ou pessoa jurídica (CNPJ)<br>permite o cadastro de uma nova conta de pessoa física ou pessoa jurídica, onde você se vinculará como<br>responsável legal ou representante, tendo poderes para gerenciar empreendimentos e outros atores vinculados                                                                                                    |                                                                                                    |                                                                                                    |                                                                                                   |                     |                        |  |  |  |
| Desvincular uma<br>permite desvincular una<br>não poderá realizar a                                                                                                    | conta de pessoa física ou pessoa jurídica<br>Ima conta do seu cadastro de pessoa física, ao desvincula<br>I gestão da mesma. | r você exclui a conta da sua lista e                                                                                                    |                                                                                                   |                     |                        |  |  |  |
| Contas de pessoas físi                                                                                                    | cas (CPF) e pessoas jurídicas (CNPJ) 🛛                                                                                       |                                                                                                    |                                                                                                   |                     |                        |  |  |  |
| Q Pesquisar pesso                                                                                                    | as físicas / jurídicas                                                                                                    |                                                                                                    |                                                                                                   |                     | ×                      |  |  |  |
| CPF / CNPJ                                                                                                    | Nome / Razão Social                                                                                                    | Município                                                                                                    | Meu Vínculo                                                                                       | Status              | Ações                  |  |  |  |
| 📮 seasona –                                                                                                    | CONTRACTOR AND ADDRESS                                                                                                    | Belo Horizonte                                                                                                    | -                                                                                                 | 0                   | B 👁 😒                  |  |  |  |
| 10.000                                                                                                    | starting of the second start                                                                                                 | João Monlevade                                                                                                    | Representante Total/Aguardando Aprovação                                                          | 0                   | 20 %                   |  |  |  |
| 10.00110.002                                                                                                    | the second size second second                                                                                                | Belo Horizonte                                                                                                    | Representante Total/Aguardando Aprovação                                                          | •                   | 2 👁 🖏                  |  |  |  |
| H < 1 > H 1-3 de 3                                                                                                    | registros                                                                                                    |                                                                                                    |                                                                                                   |                     |                        |  |  |  |
|                                                                                                    |                                                                                                    |                                                                                                    |                                                                                                   |                     |                        |  |  |  |

Figura 17 – Tela inicial do Cadu após remoção do vínculo a uma conta de pessoa física ou jurídica